# **Configure VRF Aware Route-Based Site-to-Site VPN on FTD Managed by FDM**

### Contents

| ntroduction           |
|-----------------------|
| rerequisites          |
| Requirements          |
| Components Used       |
| ackground Information |
| onfigure              |
| Network Diagram       |
| Configure the FTD     |
| Configure the ASA     |
| <u>erify</u>          |
| <u>roubleshoot</u>    |
| eference              |

# Introduction

This document describes how to configure VRF aware route-based site-to-site VPN on FTD managed by FDM.

# Prerequisites

### Requirements

Cisco recommends that you have knowledge of these topics:

- Basic understanding of VPN
- Basic understanding of Virtual Routing and Forwarding (VRF)
- Experience with FDM

### **Components Used**

The information in this document is based on these software and hardware versions:

- Cisco FTDv version 7.4.2
- Cisco FDM version 7.4.2
- Cisco ASAv version 9.20.3

The information in this document was created from the devices in a specific lab environment. All of the devices used in this document started with a cleared (default) configuration. If your network is live, ensure that you understand the potential impact of any command.

# **Background Information**

Virtual Routing and Forwarding (VRF) on Firepower Device Manager (FDM) allows you to create multiple isolated routing instances on a single Firepower Threat Defense (FTD) device. Each VRF instance operates as a separate virtual router with its own routing table, enabling logical separation of network traffic and providing enhanced security and traffic management capabilities.

This document explains how to configure VRF aware IPSec VPN with VTI. VRF Red network and VRF Blue network are behind FTD. Client1 in VRF Red network and Client2 in VRF Blue would communicate with Client 3 behind ASA through the IPSec VPN tunnel.

# Configure

### **Network Diagram**

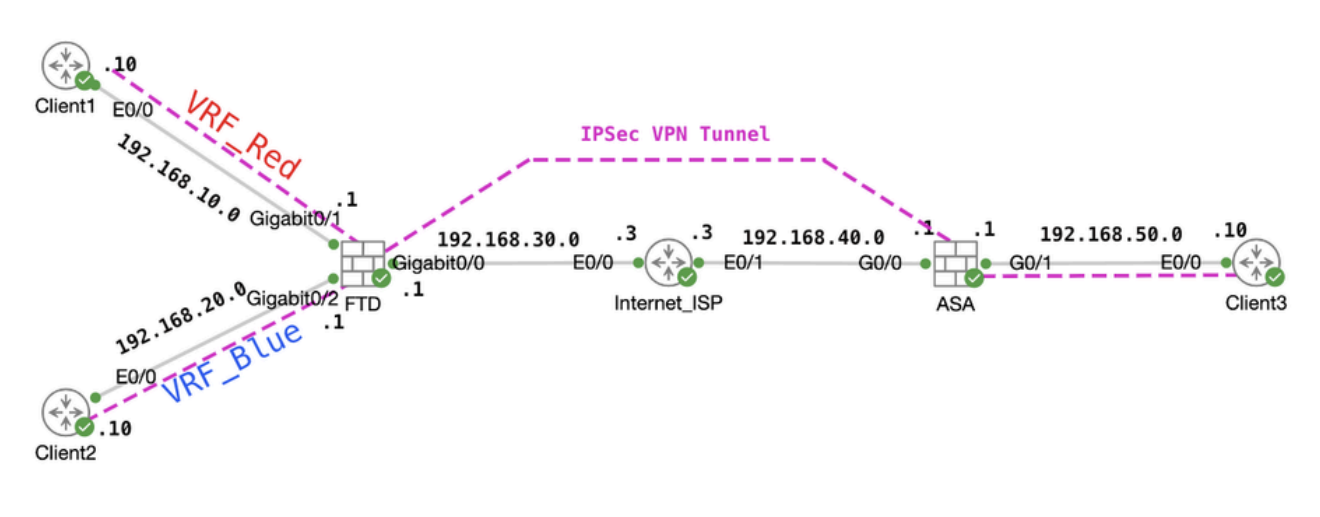

Topology

### **Configure the FTD**

Step 1. It is essential to ensure that the preliminary configuration of IP interconnectivity between nodes has been duly completed. The Client1 and Client2 are with FTD Inside IP address as gateway. The Client3 is with ASA inside IP address as gateway.

Step 2. Create virtual tunnel interface. Login the FDM GUI of FTD. Navigate to **Device > Interfaces** . Click **View All Interfaces** .

| Firewall Device M | anager Monitoring                                                         | Policies Objects Model Cisco Firepower Threat De | Device: ftdv742<br>Software V<br>fense for KVM 7.4.2-172 3                        | DB Intrusion Rule<br>76.0 20231011-1!                         | Update Cloud Services High Av<br>36 Connected   fangni High Av                                          | admin<br>Administrator ~ the SECURE                                                                            |
|-------------------|---------------------------------------------------------------------------|--------------------------------------------------|-----------------------------------------------------------------------------------|---------------------------------------------------------------|----------------------------------------------------------------------------------------------------|----------------------------------------------------------------------------------------------------|
|                   |                                                                           | P Inside Netw                                    | Cisco Firepower Thread Do<br>0/0 0/1 0/2<br>2 2 2 2 2 2 2 2 2 2 2 2 2 2 2 2 2 2 2 | 0/2<br>efense for KVM <b>0</b><br>0/3 0/4 0/5 0/6<br><b>1</b> | 0/7<br>CONSOLE                                                                                          | Internet DNS Server NIP Server                                                                                 |
|                   | Interfaces<br>Management: Merged<br>Enabled 4 of 9<br>View All Interfaces | 10                                               | Routing<br>6 static routes<br>View Configuration                                  | >                                                             | Updates<br>Geolocation, Rule, VDB, System Upgrade,<br>Security Intelligence Feeds<br>View Configuration | System Settings<br>Management Access<br>Logging Settings<br>DHCP Server / Relay<br>DDNS Service<br>DNS Service |

FTD\_View\_Interfaces

#### Step 2.1. Click Virtual Tunnel Interfaces tab. Click + button.

| Firewall Device Ma | anager Mor               | 题<br>nitoring | Policies                     | HE<br>Objects | Device: ftdv742 | _ | $(\Sigma)$ |      | ?    | : | admin<br>Administrator | ~ | cisco S | SECURE |
|--------------------|--------------------------|---------------|------------------------------|---------------|-----------------|---|------------|------|------|---|------------------------|---|---------|--------|
|                    | Device Summ<br>Interface | any<br>S      |                              |               |                 |   |            |      |      |   |                        |   |         |        |
|                    | Cisco Firepov            | 0/1 0/2 0     | fense for KVM<br>1/3 0/4 0/5 | 0/6 0/7       | MOMT<br>CONSOLE |   |            |      |      |   |                        |   |         |        |
|                    | Interfaces               | Virtual Tunn  | nel Interfaces               |               |                 |   |            |      |      |   |                        |   |         |        |
|                    | 2 tunnels                |               |                              |               |                 |   |            | T Fi | lter |   |                        |   |         | +      |

FTD\_Create\_VTI

Step 2.2. Provide necessary information. Click **OK** button.

- Name: demovti
- Tunnel ID: 1
- Tunnel Source: outside (GigabitEthernet0/0)
- IP Address And Subnet Mask: 169.254.10.1/24
- Status: click the slider to the Enabled position

| Name<br>demovti<br>Most features work with named interfaces only, although some require unnamed interfac                                                                                                    | 985.  | Status |
|----------------------------------------------------------------------------------------------------|-------|--------|
| Description                                                                                                    |       |        |
|                                                                                                    |       | li.    |
| Tunnel ID  Tunnel Source Tunnel Source Tunne | ×     |        |
| IP Address and Subnet Mask<br>169.254.10.1 / 24<br>e.g. 192.168.5.15/17 or 192.168.5.15/255.255.128.0                                                                                                    |       |        |
| C                                                                                                    | ANCEL | ок     |

FTD\_Create\_VTI\_Details

### Step 3. Navigate to **Device > Site-to-Site VPN** . Click **View Configuration** button.

| Firewall Device Manager | 题 资 莊<br>Monitoring Policies Objects De                                        | wice: ftdv742                                                                                                    |                                                                                                    | admin v theth SECURE                                                                            |
|-------------------------|--------------------------------------------------------------------------------|----------------------------------------------------------------------------------------------------|----------------------------------------------------------------------------------------------------|-------------------------------------------------------------------------------------------------|
|                         | Model<br>Cisco Firepower Threat                                                | Software VDB Intrusion R<br>Defense for KVM 7.4.2-172 376.0 20231011                                                      | ule Update Cloud Services High Availability<br>-1536 Alssues   Unknown Not Configured                   | CONFIGURE                                                                                       |
|                         | Po Proce No                                                                    | 01<br>Cisco Firepower Threat Defense for KVM ()<br>00 0/1 0/2 0/3 0/4 0/5 0/6<br>() () () () () () () () () () () () () ( |                                                                                                    | Internet<br>DNS Server<br>NTP Server<br>Smart Lice                                              |
|                         | Interfaces<br>Management: Merged ()<br>Enabled 4 of 9<br>View All Interfaces > | Routing<br>1 static route<br>View Configuration                                                                           | Updates<br>Geolocation, Rule, VDB, System Upgrade,<br>Security Intelligence Feeds<br>View Configuration | System Settings<br>Management Access<br>Logging Settings<br>DHCP Server / Relay<br>DDNS Service |
|                         | Smart License<br>Registered<br>Tier: FTDv50 - 10 Gbps<br>View Configuration    | Backup and Restore View Configuration                                                                                     | Troubleshoot<br>No files created yet<br>REQUEST FILE TO BE CREATED                                      | DNS Server<br>Hostname<br>Time Services<br>SSL Settings<br>See more                             |
|                         | Site-to-Site VPN<br>There are no connections yet                               | Remote Access VPN<br>Regulas Secure Client Leense<br>No connections   1 Group Policy                                      | Advanced Configuration<br>Includes: FlexConfig, Smart CLI                                               | Device Administration<br>Audi Events, Deployment History,<br>Download Configuration             |
|                         | View Configuration                                                             | Configure >                                                                                                    | View Configuration >                                                                                    | View Configuration                                                                              |

Step 3.1. Start to create new site-to-site VPN. Click **CREATE SITE-TO-SITE CONNECTION** button. Or click + button.

| Firewall Device Ma | anager Mo  | mitoring | Ø Policies | 음표<br>Objects | Device: ftdv742 |                | 6                                      |                     | e admin<br>e Admin     | nistrator ~ | cisco SEC | CURE |
|--------------------|------------|----------|------------|---------------|-----------------|----------------|----------------------------------------|---------------------|------------------------|-------------|-----------|------|
|                    | Dev<br>Sit | te-to-Si | te VPN     |               |                 |                |                                        |                     |                        |             |           |      |
|                    |            |          |            |               |                 |                |                                        | <b>T</b> Filter     |                        |             |           | +    |
|                    |            |          |            |               |                 | -              |                                        | Preset filters: Rod | e Baseel (VCO), Polic; | Based       |           |      |
|                    |            | NAME     |            | LOCAL INTE    | RFACES          | LOCAL NETWORKS | REMOTE NETWORKS                        | NAT EXEMPT          |                        |             | ACTIONS   |      |
|                    |            |          |            |               |                 |                |                                        |                     |                        |             |           |      |
|                    |            |          |            |               |                 | There are      | no Site-to-Site connections yet.       |                     |                        |             |           |      |
|                    |            |          |            |               |                 | Start by creat | ing the first Site-to-Site connection. |                     |                        |             |           |      |
|                    |            |          |            |               |                 | CREA           | TE SITE-TO-SITE CONNECTION             |                     |                        |             |           |      |
|                    |            |          |            |               |                 |                |                                        |                     |                        |             |           |      |

 $FTD\_Create\_Site2Site\_Connection$ 

Step 3.2. Provide necessary information. Click **NEXT** button.

- Connection Profile Name: Demo\_S2S
- Type: Route Based (VTI)
- Local VPN Access Interface: demovti (created in Step 2)
- Remote IP Address: 192.168.40.1 (this is peer ASA outside IP address)

| New Site-to-site VPN        | 1 Endpoints                                                                         | 2 Configuration                                               | on 3 S                                                                   | ummary                                                |                           |
|-----------------------------|-------------------------------------------------------------------------------------|---------------------------------------------------------------|--------------------------------------------------------------------------|-------------------------------------------------------|---------------------------|
| Local Network               | FTDV742                                                                             | N TUNNEL                                                      | OUT<br>INTERP                                                            | SIDE                                                  | Remote Network            |
| Identify the in<br>the loca | terface on this device, and the remote p<br>Il and remote networks that can use the | Define End<br>eeer's interface IP ad<br>connection. Traffic b | dpoints<br>ddress, that form the point-to<br>between these networks is p | -point VPN connection, 7<br>rotected using IPsec encr | 'hen, identify<br>yption. |
| (                           | Connection Profile Name<br>Demo_S2S                                                 |                                                               | Type<br>Route Based (VTI                                                 | ) Policy Based                                        |                           |
|                             | Sites Configuration                                                                 |                                                               |                                                                          |                                                       |                           |
| C C                         | LOCAL SITE                                                                          | R                                                             | REMOTE SITE                                                              | <b></b>                                               |                           |
| l                           | Local VPN Access Interface<br>demovti (Tunnel1)                                     | ~   R                                                         | Remote IP Address<br>192.168.40.1                                        |                                                       |                           |
|                             |                                                                                     | 084 - 100                                                     |                                                                          |                                                       |                           |
|                             |                                                                                     | CANCEL                                                        | NEXT                                                                     |                                                       |                           |

 $FTD\_Site-to-Site\_VPN\_Endpoints$ 

Step 3.3. Navigate to IKE Policy. Click EDIT button.

| Firewall Device Manager Monitoring | Policies Objects Device: ftdv742                                                                           | () () () () () () () () () () () () () (                                                                           |
|------------------------------------|----------------------------------------------------------------------------------------------------|----------------------------------------------------------------------------------------------------|
| New Site-to-site VPN               | 1 Endpoints 2 Config                                                                                       | guration 3 Summary                                                                                                 |
| न्दि Local N                       | etwork                                                                                                    | ERNET                                                                                                    |
|                                    | Privacy Co<br>Select the Internet Key Exchange (IKE) policy and enter the preshar<br>IPsec proposals to ut | onfiguration<br>red keys needed to authenticate the VPN connection. Then, select the<br>se for encrypting traffic. |
|                                    | IKE POlicy  IKE policies are global, you cannot configure different pol<br>connections.                    | licies per VPN. Any enabled IKE Policies are available to all VPN                                                  |
|                                    | IKE VERSION 2                                                                                              | IKE VERSION 1                                                                                                    |
|                                    | Globally applied EDIT                                                                                      |                                                                                                    |
|                                    | None selected EDIT                                                                                         |                                                                                                    |

FTD\_Edit\_IKE\_Policy

Step 3.4. For IKE policy, you can use pre-defined or you can create a new one by clicking **Create New IKE Policy**.

In this example, toggle an existing IKE policy name **AES-SHA-SHA** . Click **OK** button to save.

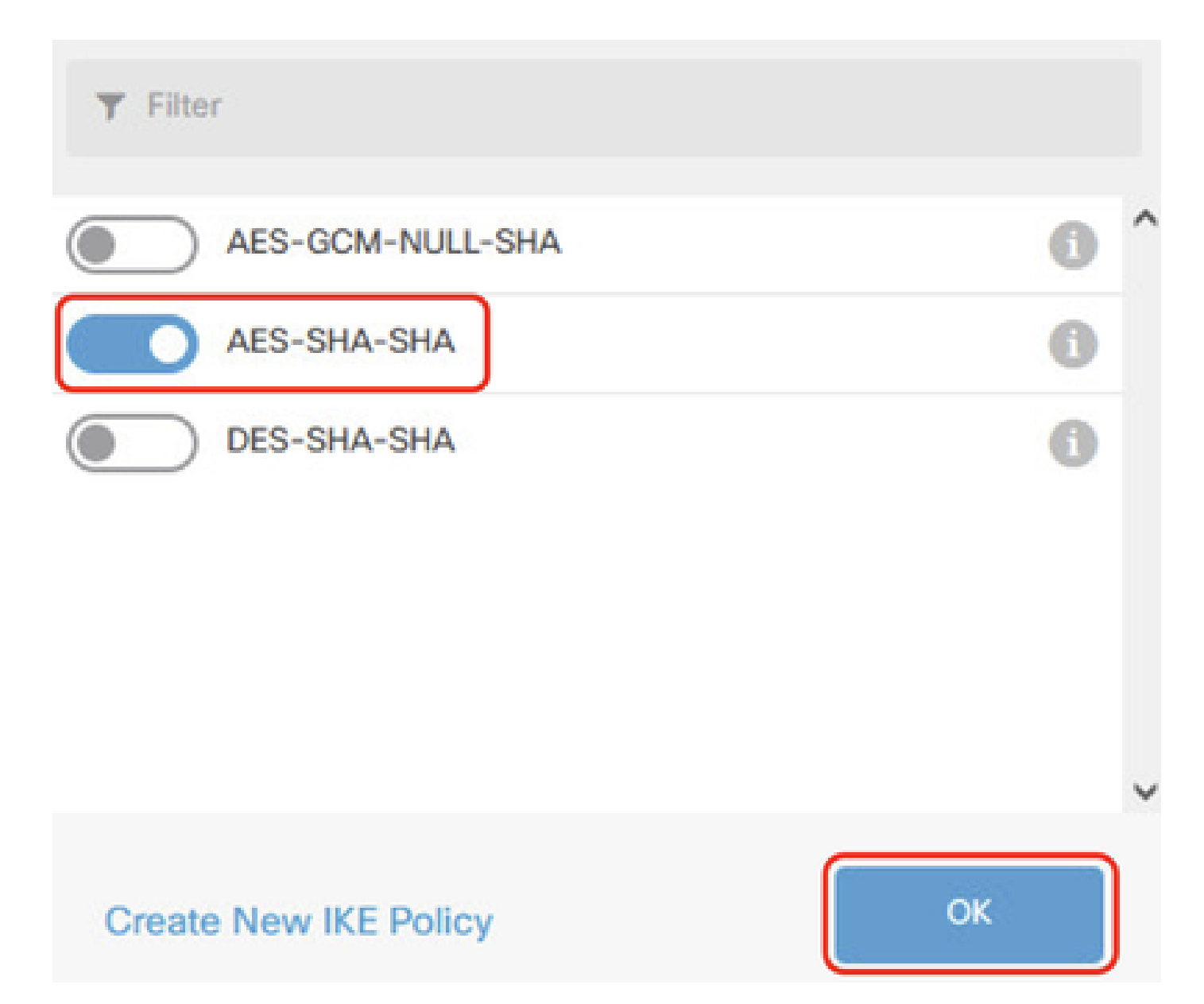

FTD\_Enable\_IKE\_Policy

Step 3.5. Navigate to IPSec Proposal. Click **EDIT** button.

| 마 | Firewall Device Manager Moni | toring Po    | Dicies     | 다.<br>Objects                     | Device: ftdv742                            |                                                                                | > 🗎 🙆 ?                                              | ° admin<br>° Administrator ✓ | cisco SECURE |
|---|------------------------------|--------------|------------|-----------------------------------|--------------------------------------------|--------------------------------------------------------------------------------|------------------------------------------------------|------------------------------|--------------|
|   | New Site-to-site V           | ΡN           | 0          | Endpoints                         |                                            | 2 Configuration                                                                | 3 Summary                                            |                              |              |
|   | ις, μ                        | ical Network |            | FTDV742                           | VPN TI                                     | INTERNET                                                                       | OUTSDE<br>123.1.1<br>PEER ENDPOINT                   | F                            |              |
|   |                              | Select th    | e Internet | Key Exchange (                    | Pri<br>(IKE) policy and enter<br>IPsec pro | vacy Configuratio<br>the preshared keys needed<br>posals to use for encrypting | n<br>to authenticate the VPN connection.<br>traffic. | Then, select the             |              |
|   |                              |              | IKE P      | olicy                             |                                            |                                                                                |                                                      |                              |              |
|   |                              |              |            | E policies are glo<br>onnections. | bal, you cannot configur                   | e different policies per VPN. Any                                              | enabled IKE Policies are available to all VP?        | 4                            |              |
|   |                              |              | IKE VER    | SION 2                            |                                            | IKE VERSION 1                                                                  |                                                      |                              |              |
|   |                              |              | IKE Pol    | icy                               |                                            |                                                                                |                                                      |                              |              |
|   |                              |              | Global     | ly applied                        | EDIT                                       |                                                                                |                                                      |                              |              |
|   |                              |              | IPSec F    | Proposal                          |                                            |                                                                                |                                                      |                              |              |
|   |                              |              | None s     | elected                           | EDIT                                       |                                                                                |                                                      |                              |              |

FTD\_Edit\_IPSec\_Proposal

Step 3.6. For IPSec proposal, you can use pre-defined or you can create a new one by clicking **Create new IPSec Proposal**.

In this example, toggle an existing IPSec Proposal name **AES-SHA** . Click **OK** button to save.

# Select IPSec Proposals

|    | +                         |             |           |
|----|---------------------------|-------------|-----------|
|    | <b>Y</b> Filter           | SET DEFAULT |           |
|    | AES-GCM in Default Set    | 0           | ^         |
|    | 🥪 🐴 AES-SHA               | 6           |           |
| yo | DES-SHA-1                 | 0           | ✓ olicie: |
|    | Create new IPSec Proposal | CANCEL OK   |           |

0 X

 $FTD\_Enable\_IPSec\_Proposal$ 

Step 3.7. Scroll down the page and configure the pre-shared key. Click **NEXT** button.

Please note down this pre-shared key and configure it on ASA later.

| 1 | Firewall Device Manager | Monitoring | Policies        | ==≛<br>Objects                  | Device: ftdv742                              |                                                   | (>_)                          |               |           | ?          | :        | admin<br>Administrator | · · | cisco | SECUR |
|---|-------------------------|------------|-----------------|---------------------------------|----------------------------------------------|---------------------------------------------------|-------------------------------|---------------|-----------|------------|----------|------------------------|-----|-------|-------|
|   |                         |            |                 | FTDV742                         |                                              | INTERNET                                          |                               | PE            | ER ENDP   | OINT       |          |                        |     |       |       |
|   |                         |            |                 |                                 | Priva                                        | cy Configurati                                    | on                            |               |           |            |          |                        |     |       |       |
|   |                         | Se         | lect the Intern | iet Key Exchang                 | e (IKE) policy and enter the<br>IPsec propos | preshared keys needed<br>als to use for encryptin | d to authentica<br>g traffic. | ate the VI    | PN conr   | nection. 1 | Then, se | elect the              |     |       |       |
|   |                         |            | IKE             | Policy                          |                                              |                                                   |                               |               |           |            |          |                        |     |       |       |
|   |                         |            | 0               | IKE policies are a connections. | global, you cannot configure diff            | ferent policies per VPN. An                       | y enabled IKE Po              | olicies are a | available | to all VPN |          |                        |     |       |       |
|   |                         |            | IKE             | /ERSION 2                       | )                                            | IKE VERSION                                       | 1                             |               |           |            |          |                        |     |       |       |
|   |                         |            | IKE             | Policy                          |                                              |                                                   |                               |               |           |            |          |                        |     |       |       |
|   |                         |            | Glo             | bally applied                   | EDIT                                         |                                                   |                               |               |           |            |          |                        |     |       |       |
|   |                         |            | IPSe            | ec Proposal                     |                                              |                                                   |                               |               |           |            |          |                        |     |       |       |
|   |                         |            | Cus             | tom set selecte                 | d EDIT                                       |                                                   |                               |               |           |            |          |                        |     |       |       |
|   |                         |            | Auth            | nentication Type                | ual Kay                                      |                                                   |                               |               |           |            |          |                        |     |       |       |
|   |                         |            |                 | al Dra_shared Ke                |                                              |                                                   |                               |               |           |            |          |                        |     |       |       |
|   |                         |            |                 |                                 | "                                            |                                                   |                               |               |           |            |          |                        |     |       |       |
|   |                         |            | Rem             | note Peer Pre-sh                | hared Key                                    |                                                   |                               |               |           |            |          |                        |     |       |       |
|   |                         |            | •               |                                 |                                              |                                                   |                               |               |           |            |          |                        |     |       |       |
|   |                         |            | 10.55           | Pre Maria Dinte                 | BA                                           | CK NEXT                                           |                               |               |           |            |          |                        |     |       |       |

FTD\_Configure\_Pre\_Shared\_Key

Step 3.8. Review the VPN configuration. If anything needs to be modified, click **BACK** button. If everything is good, click **FINISH** button.

| /PN Access<br>nterface                                    | 0 demovti (169.254.10.1)<br>Peer IP Address 192.168.40.1                             |
|-----------------------------------------------------------|--------------------------------------------------------------------------------------|
| IKE V2<br>KE Policy                                       | aes,aes-192,aes-256-sha512,sha384,sha,sha256-sha512,sha384,sha,sha256-21,20,16,15,14 |
| PSec Proposal                                             | aes,aes-192,aes-256-sha-512,sha-384,sha-256,sha-1                                    |
| uthentication                                             | Pre-shared Manual Key                                                                |
| IKE V1: DISABLE                                           | D                                                                                    |
| IKE V1: DISABLE                                           |                                                                                      |
| IKE V1: DISABLE<br>IPSEC SETTINGS<br>.ifetime<br>)uration | 28800 seconds                                                                        |

 $FTD\_Review\_VPN\_Configuration$ 

Step 3.9. Create Access Control rule to allow traffic pass through the FTD. In this example, allow all for demo purpose. Please modify your policy based on your actual needs.

| irewall Device Manager             | Monitoring               | Policies Ot  | bjects Device: ftdv742    |             |          | ۵.            |              | adm<br>Adm | in ~  | cisco SECURE        |
|------------------------------------|--------------------------|--------------|---------------------------|-------------|----------|---------------|--------------|------------|-------|---------------------|
| 🛷 Security Pol                     | icies                    |              |                           |             |          |               |              |            |       |                     |
| $\square \rightarrow \bigcirc SSL$ | Decryption $\rightarrow$ | O Identity - | → ○ Security Intelligence | 9 -> 🥑 NAT  |          | ess Control 🔿 | S Intrusion  |            |       |                     |
| 1 rule                             |                          |              |                           |             | ۲        | Filter        |              |            | <     | <mark>}</mark> @. + |
|                                    | SOURC                    | ε.           |                           | DESTINATION |          |               |              |            |       |                     |
| # NAME                             | ACTION ZONES             | NETWO        | RKS PORTS                 | ZONES       | NETWORKS | PORTS         | APPLICATIONS | URLS       | USERS | ACTIONS             |
| > 1 Demo_allow                     | ANY ANY Allow            | ANY          | ANY                       | ANY         | ANY      | ANY           | ANY          | ANY        | ANY   | € C.                |
|                                    |                          |              |                           |             |          |               |              |            |       |                     |
|                                    |                          |              |                           |             |          |               |              |            |       |                     |

FTD\_ACP\_Example

Step 3.10. (Optional) Configure NAT exempt rule for the client traffic on FTD if there is dynamic NAT configured for client to access internet. In this example, there is no need to configure a NAT exempt rule because there is no dynamic NAT configured on FTD.

Step 3.11. Deploy the configuration changes.

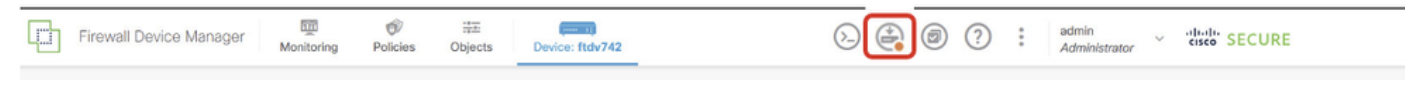

FTD\_Deployment\_Changes

Step 4. Configure virtual routers.

Step 4.1. Create network objects for static route. Navigate to **Objects > Networks**, click + button.

| Firewall Device M   | anager Monitoring | Ø<br>Policies | <b>∷</b><br>Objects | Device: ftdv742 | $(\Sigma)$ |             |                    | ?          | :         | admin<br>Administrator | ~ | cisco SECURE |
|---------------------|-------------------|---------------|---------------------|-----------------|------------|-------------|--------------------|------------|-----------|------------------------|---|--------------|
| ∧<br>Object Types ← | ١                 | Vetwork O     | bjects a            | nd Groups       |            |             |                    |            |           |                        |   | _            |
| C Networks          | 9                 | objects       |                     |                 |            | T B         | lter               |            |           |                        |   | + 🗖          |
| S Ports             |                   |               |                     |                 |            | Preset filt | ers: <u>Syst</u> e | em defined | , User de | tioed                  |   | 0            |

FTD\_Create\_NetObjects

Step 4.2. Provide necessary information of each network object. Click **OK** button.

- Name: local\_blue\_192.168.20.0
- Type: Network
- Network: 192.168.20.0/24

# Add Network Object

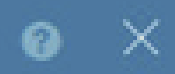

| Name                                        |       |
|---------------------------------------------|-------|
| local_blue_192.168.20.0                     |       |
| Description                                 |       |
|                                             | 4     |
|                                             | 19495 |
| Network     Host                            |       |
| Network                                     |       |
| 192.168.20.0/24                             |       |
| e.g. 192.168.2.0/24 or 2001:DB8:0:CD30::/60 |       |

| CANCEL | ок        |
|--------|-----------|
|        | $\square$ |

FTD\_VRF\_Blue\_Network

- Name: local\_red\_192.168.10.0
- Type: Network
- Network: 192.168.10.0/24

# Add Network Object

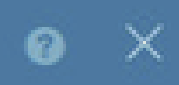

| Name<br>local_red_192.168.10.0                 |    |
|------------------------------------------------|----|
| Description                                    |    |
|                                                | h. |
| Type <ul> <li>Network</li> <li>Host</li> </ul> |    |
| Network                                        |    |
| 192.168.10.0/24                                |    |
| e.g. 192.168.2.0/24 or 2001:DB8:0:CD30::/60    |    |

|                     | CANCEL | ок |
|---------------------|--------|----|
| FTD_VRF_Red_Network |        |    |

- Name: remote\_192.168.50.0
- Type: NetworkNetwork: 192.168.50.0/24

# Add Network Object

| Name                                        |         |
|---------------------------------------------|---------|
| remote_192.168.50.0                         |         |
| Description                                 |         |
|                                             |         |
| Type<br>Network Host FQDN                   | O Range |
| Network                                     |         |
| 192.168.50.0/24                             |         |
| e.g. 192.168.2.0/24 or 2001:DB8:0:CD30::/60 |         |
|                                             | CANCEL  |

 $\times$ 

FTD\_Remote\_Network

Step 4.3. Create first virtual router. Navigate to Device > Routing. Click View Configuration.

| Firewall Device Manager Monitoring Policies           | s Objects Device: ftdv742                                                                                                    | > 🚑 🐵 ?                                                                           | admin<br>Administrator                                                          |
|-------------------------------------------------------|----------------------------------------------------------------------------------------------------|-----------------------------------------------------------------------------------|---------------------------------------------------------------------------------|
|                                                       | Ø/1                                                                                                    |                                                                                   | Internet                                                                        |
| C Inside Net                                          | Cisco Pirepower Inreat Defense for KVM           0/0         0/1         0/2         0/3         0/4         0/5         0/5         0/7           Image: Comparison of the second second | MGMT<br>ISP/WAN/Gateway<br>CONSOLE                                                | NRS Server                                                                      |
|                                                       | 0/0                                                                                                    |                                                                                   |                                                                                 |
| Interfaces<br>Management: Merged ()<br>Enabled 4 of 9 | Routing<br>1 static route                                                                                                    | Updates<br>Geolocation, Rule, VDB, System Upgrade,<br>Security Intelligence Feeds | System Settings<br>Management Access<br>Logging Settings<br>DHCP Server / Relay |
| View All Interfaces > Smart License Registered        | Backup and Restore                                                                                                    | View Configuration > Troubleshoot No files created yet                            | DDNS Service<br>DNS Server<br>Hostname<br>Time Services                         |
| Tier: FTDv50 - 10 Gbps<br>View Configuration          | View Configuration                                                                                                    | REQUEST FILE TO BE CREATED                                                        | Soc Setungs                                                                     |

 $FTD\_View\_Routing\_Configuration$ 

#### Step 4.4. Click Add Multiple Virtual Routers .

Note: a static route through outside interface has already been configured during FDM initialization. If you do not have it, please configure it manually.

| Firewall Device Manager Monitoring                                                                | Policies Object | ts Device | : ftdv742 |              |                 | admin<br>Administrator |
|---------------------------------------------------------------------------------------------------|-----------------|-----------|-----------|--------------|-----------------|------------------------|
| Device Summary<br>Routing<br>Add Multiple Virtual Routers<br>Static Routing BGP OSPF EIGRP ECMP T | raffic Zones    |           |           |              | ~               | >_ Commands ~          |
| 1 route                                                                                           |                 |           |           |              | <b>Y</b> Filter |                        |
| # NAME                                                                                            |                 | IP TYPE   |           | GATEWAY IP   |                 | SLA MONITOR            |
| 1 StaticRoute_IPv4                                                                                | outside         | IPv4      | 0.0.0.0/0 | 192.168.30.3 |                 |                        |

FTD\_Add\_First\_Virtual\_Router1

### Step 4.5. Click CREATE FIRST CUSTOM VIRTUAL ROUTER .

| Firewall Device Manager                                                                                                    | Monitoring Policie:                                                                                                    | s Objects                                          | Device: ftdv742                                                                     | $(\Sigma)$                                                                                                    |             | 0 ( | ? :   | admin<br>Administrator |
|----------------------------------------------------------------------------------------------------|----------------------------------------------------------------------------------------------------|----------------------------------------------------|-------------------------------------------------------------------------------------|----------------------------------------------------------------------------------------------------|-------------|-----|-------|------------------------|
| Device Summary<br>Routing                                                                                                    |                                                                                                    |                                                    |                                                                                     |                                                                                                    |             |     |       |                        |
| Virtual Route Forwarding (Virtual Routing                                                                                                    | g) Description                                                                                                    | ł                                                  | How Multiple Virtual Ro                                                             | outers Work                                                                                                    |             | ^   | >_ Co | mmands ~               |
| You can create multiple virtual routing and for<br>instances, called virtual routers, to maintain set<br>tables for groups of interfaces. Because each<br>has its own routing table, you can provide cle-<br>the traffic flowing through the device.<br>Thus, you can provide support to two or more<br>customers over a common set of networking<br>can also use virtual routers to provide more se<br>elements of your own network, for example, t<br>development network from your general-purp<br>network. | warding<br>eparate routing<br>n virtual router<br>ean separation in<br>e distinct<br>equipment. You<br>eparation for<br>by isolating a<br>bose corporate | CUSTOMER A<br>NETWORK 1<br>CUSTOMER N<br>NETWORK 1 | I Router mode is enabled<br>least one custom Virtu<br>THREAT DEFEN<br>VIRTUAL ROUTE | automatically if t<br>al Router.<br>SE<br>R A<br>R A<br>R B<br>R B<br>CUB<br>R B<br>CUB<br>R B<br>CUB<br>R B<br>CUB<br>R B<br>CUB<br>R CUB<br>R CUB | there is at |     |       |                        |

FTD\_Add\_First\_Virtual\_Router2

Step 4.6. Provide necessary information of first virtual router. Click **OK** button. After first virtual router creation, a vrf name **Global** would be shown automatically.

- Name: vrf\_red
- Interfaces: inside\_red (GigabitEthernet0/1)

| Firewall Device Manager                                                                                                    | Add Virtual Router                                |                                                                     | ×                 | 2 | ) admin<br>Administrato |
|----------------------------------------------------------------------------------------------------|---------------------------------------------------|---------------------------------------------------------------------|-------------------|---|-------------------------|
| Device Summary<br>Routing<br>Virtual Route Forwarding (Virtual Rou                                                                                                    | Name<br>vrf_red                                   |                                                                     | 1                 | ^ | >_ Commands ~           |
| You can create multiple virtual routing and<br>instances, called virtual routers, to maintal<br>tables for groups of interfaces. Because e<br>has its own routing table, you can provide<br>the traffic flowing through the device.<br>Thus, you can provide support to two or m<br>customers over a common set of network<br>can also use virtual routers to provide mor<br>elements of your own network, for examp | nterfaces<br>+<br>Inside_red (GigabitEthernet0/1) |                                                                     | er A<br>C2        |   |                         |
| development network from your general-p<br>network.                                                                                                    | NETW                                              | CANCEL OK<br>VIRTUAL ROUTER N<br>CREATE FIRST CUSTOM VIRTUAL ROUTER | ER N<br>NETWORK 2 |   |                         |

FTD\_Add\_First\_Virtual\_Router3

Step 4.7. Create second virtual router. Navigate to **Device > Routing**. Click **View Configuration**. Click + button.

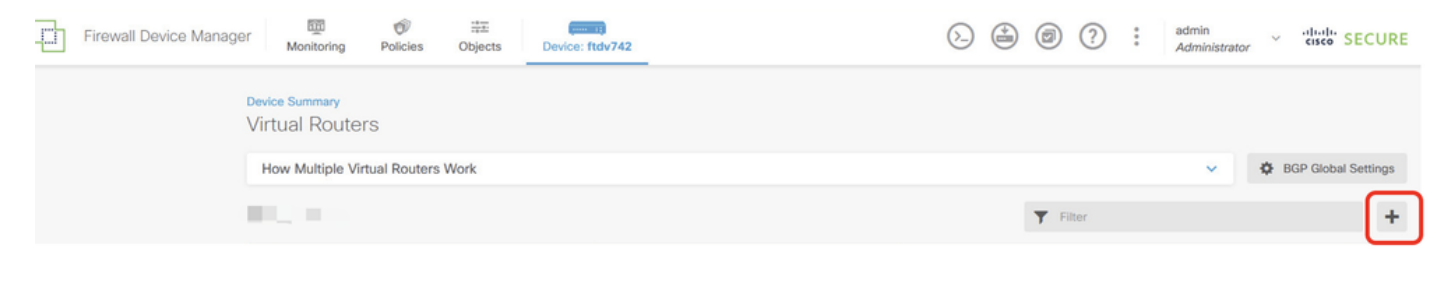

FTD\_Add\_Second\_Virtual\_Router

#### Step 4.8. Provide necessary information of second virtual router. Click **OK** button

- Name: vrf\_blue
- Interfaces: inside\_blue (GigabitEthernet0/2)

| Monitoring | Policies                        | Add Virtual Router                                       |        | •<br>× | admin<br>Administrator | <ul> <li>diale secure</li> </ul> |
|------------|---------------------------------|----------------------------------------------------------|--------|--------|------------------------|----------------------------------|
| :          |                                 | Name<br>vrf_blue                                         |        |        | ~ 4                    | BGP Global Settings              |
|            | INTERFACES                      | Description                                              |        | A      | -                      | ACTIONS                          |
|            | inside_bl<br>managen<br>outside | Interfaces + Interfaces Inside_blue (GigabitEthernet0/2) |        |        |                        |                                  |
|            | inside_re                       |                                                          | CANCEL |        |                        |                                  |
|            |                                 |                                                          |        |        |                        |                                  |

FTD\_Add\_Second\_Virtual\_Router2

Step 5. Create route leak from vrf\_blue to Global. This route allows endpoints on the 192.168.20.0/24 network to initiate connections that would traverse the site-to-site VPN tunnel. For this example, the remote endpoint is protecting the 192.168.50.0/24 network.

Navigate to **Device > Routing**. Click **View Configuration**. click the **View** icon in the Action cell for the virtual router vrf\_blue.

| þ | Firewall Device Manager Monitoring Police | ties Objects Device: ftdv742 | So admin Administrator                                                      | <ul> <li>cisco SECURE</li> </ul> |
|---|-------------------------------------------|------------------------------|-----------------------------------------------------------------------------|----------------------------------|
|   | Device Summary<br>Virtual Routers         |                              |                                                                             |                                  |
|   | How Multiple Virtual Routers Work         |                              | ×                                                                           | BGP Global Settings              |
|   | 3 virtual routers                         |                              | <b>T</b> Filter                                                             | +                                |
|   | R NAME                                    | INTERFACES                   | SHOW/TROUBLESHOOT                                                           | ACTIONS                          |
|   | 1 Global                                  | management<br>outside        | <pre>&gt;_ Routes<br/>&gt;_ Inve routes<br/>&gt;_ Ber<br/>&gt;_ OsrF.</pre> |                                  |
|   | 2 vrf_blue                                | inside_blue                  | <pre>&gt;_Routes<br/>&gt;_Ipv6_routes<br/>&gt;_Rep<br/>&gt;_ OSPF</pre>     | <b>⊘</b> ∎<br>View               |
|   | 3 vrf_red                                 | Inside_red                   | >_Routes<br>>_Ipve_routes<br>>_Bop<br>>_ospf                                |                                  |

FTD\_View\_VRF\_Blue

#### Step 5.1. Click **Static Routing** tab. Click + button.

| Firewall Device Manager Monitoring Policies Objects  | Device: ftdv742   | <ul><li></li></ul> | admin<br>Administrator |
|------------------------------------------------------|-------------------|--------------------|------------------------|
| Device Summary / Virtual Routers                     |                   |                    |                        |
| How Multiple Virtual Routers Work                    |                   |                    | ✓ >_ Commands ✓        |
| Virtual Router Properties Static Routing BGP OSPF EG | CMP Traffic Zones |                    |                        |
|                                                      |                   | <b>T</b> Filter    | +                      |

FTD\_Create\_Static\_Route\_VRF\_Blue

Step 5.2. Provide necessary information. Click **OK** button.

- Name: Blue\_to\_ASA
- Interface: demovti (Tunnel1)
- Networks: remote\_192.168.50.0
- Gateway: Leave this item blank.

| Name                                               |          |                |
|----------------------------------------------------|----------|----------------|
| Blue_to_ASA                                        |          |                |
| Description                                        |          |                |
|                                                    |          | 1              |
| Interface                                          | Delegant | Current Deuter |
| demovti (Tunnel1)                                  | -‡+ N/A  | current Houser |
| $\square$                                          |          |                |
| Protocol                                           |          |                |
|                                                    |          |                |
| Networks                                           |          |                |
| +                                                  |          |                |
| C remote_192.168.50.0                              |          |                |
| C. I.                                              |          | Manda          |
| Galeway                                            |          | Metric         |
| Please select a gateway                            | ×        | 1              |
| SLA Monitor Applicable only for IPv4 Protocol type |          |                |
| Please select an SLA Monitor                       |          | ~              |
|                                                    |          |                |
|                                                    | CANCEL   | OK             |
|                                                    |          |                |

FTD\_Create\_Static\_Route\_VRF\_Blue\_Details

Step 6. Create route leak from vrf\_red to Global. This route allows endpoints on the 192.168.10.0/24 network to initiate connections that would traverse the site-to-site VPN tunnel. For this example, the remote endpoint is protecting the 192.168.50.0/24 network.

Navigate to Device > Routing. Click View Configuration. click the View icon in the Action cell for the virtual router vrf\_red.

| Firewall Device Manaç | Ger Monitoring Policies Objects Device | - 11<br>ftdv742       | O→ (a) (a) (a) (a) (a) (a) (a) (a) (a) (a)                     | in vitativ SECURE     |
|-----------------------|----------------------------------------|-----------------------|----------------------------------------------------------------|-----------------------|
|                       | Device Summary<br>Virtual Routers      |                       |                                                                |                       |
|                       | How Multiple Virtual Routers Work      |                       |                                                                | V BGP Global Settings |
|                       | 3 virtual routers                      |                       | <b>T</b> Filter                                                | +                     |
|                       | # NAME                                 | INTERFACES            | SHOW/TROUBLESHOOT 📥                                            | ACTIONS               |
|                       | 1 Global                               | management<br>outside | <pre>&gt;_ Reutes &gt;_ Ipv6_routes &gt;_ BOP &gt;_ oses</pre> |                       |
|                       | 2 vrf_blue                             | inside_blue           | >_Routes<br>>-Igué.routes<br>>_Bop<br>>_OSPE                   |                       |
|                       | 3 vrf_red                              | inside_red            | >_Routes<br>>_Ige6_routes<br>>_B00<br>>_ose5                   | <b>O</b><br>Ver       |

FTD\_View\_VRF\_Red

Step 6.1. Click **Static Routing** tab. Click + button.

| Firewall Device | Manager Monitoring                    | Policies Object | s Device: ftdv742           | $(\Sigma)$ | و کې 😂          | admin<br>Administrator | <ul> <li>diality SECURE</li> </ul> |
|-----------------|---------------------------------------|-----------------|-----------------------------|------------|-----------------|------------------------|------------------------------------|
|                 | Device Summary / V<br>∽ vrf_red ~   ≣ | irtual Routers  |                             |            |                 |                        |                                    |
|                 | How Multiple Virtual                  | Routers Work    |                             |            |                 | ~                      | >_ Commands ~                      |
|                 | Virtual Router Properties             | Static Routing  | BGP OSPF ECMP Traffic Zones |            |                 |                        |                                    |
|                 |                                       |                 |                             |            | <b>T</b> Filter |                        | +                                  |

 $FTD\_Create\_Static\_Route\_VRF\_Red$ 

Step 6.2. Provide necessary information. Click **OK** button.

- Name: Red\_to\_ASA
- Interface: demovti (Tunnel1)
- Networks: remote\_192.168.50.0
- Gateway: Leave this item blank.

# vrf\_red Add Static Route

0 ×

| Name<br>Red to ASA                                 |               |               |
|----------------------------------------------------|---------------|---------------|
| Description                                        |               |               |
|                                                    |               | <i>h</i> i    |
| Interface                                          | Belongs to cu | arrent Router |
| demovti (Tunnel1) 🗸 –                              |               |               |
| Protocol                                           |               |               |
| Networks                                           |               |               |
| +                                                  |               |               |
| © remote_192.168.50.0                              |               |               |
| Gateway                                            |               | Metric        |
| Please select a gateway                            | ~             | 1             |
| SLA Monitor Applicable only for IPv4 Protocol type |               |               |
| Please select an SLA Monitor                       |               | ~             |
|                                                    | CANCEL        | ок            |

FTD\_Create\_Static\_Route\_VRF\_Red\_Details

Step 7. Create route leak from Global to virtual routers. The routes allows endpoints protected by the remote end of the site-to-site VPN to access the 192.168.10.0/24 network in the vrf\_red virtual router and

192.168.20.0/24 network in the vrf\_blue virtual router.

Navigate to **Device > Routing**. Click **View Configuration**. click the **View** icon in the Action cell for the Global virtual router.

| Firewall Device Manager Monitoring Policies | Biological Control Control Con | (). () () () () () () () () () () () () ()       | <ul> <li>diality SECURE</li> </ul> |
|---------------------------------------------|----------------------------------------------------------------------------------------------------|--------------------------------------------------|------------------------------------|
| Device Summary<br>Virtual Routers           |                                                                                                    |                                                  |                                    |
| How Multiple Virtual Routers Work           |                                                                                                    | ~                                                | BGP Global Settings                |
| 3 virtual routers                           |                                                                                                    | Tilter                                           | +                                  |
| R NAME                                      | INTERFACES                                                                                                    |                                                  | ACTIONS                            |
| 1 Global                                    | management<br>outside                                                                                                    | >_ Routes<br>>_ Igv6 routes<br>>_ RoP<br>>_ OSPF | <b>⊘</b> ₀<br>View                 |
| 2 vrf_blue                                  | inside_blue                                                                                                    | >_Routes<br>>_Tave_routes<br>>_RoP<br>>_GSPF     |                                    |
| 3 vrf_red                                   | inside_red                                                                                                    | >_Routes<br>>_Ipv6 routes<br>>_BoP<br>>_ospF     |                                    |

FTD\_View\_VRF\_Global

Step 7.1. Click **Static Routing** tab. Click + button.

| þ | Firewall Device Manag | er    | 1<br>Monitoring           | Policies        | Objects        | Device: ftdv742 |       |              |          | $(\Sigma_{-})$ |         | ) ()   | : | admin<br>Administrator | ~ "I   | isco SE | CURE   |
|---|-----------------------|-------|---------------------------|-----------------|----------------|-----------------|-------|--------------|----------|----------------|---------|--------|---|------------------------|--------|---------|--------|
|   |                       | ←     | Device Summar<br>Global ~ | y / Virtual Rou | iters          |                 |       |              |          |                |         |        |   |                        |        |         |        |
|   |                       | н     | low Multiple Vin          | tual Routers    | Work           |                 |       |              |          |                |         |        |   | ~                      | >_ (   | Command | is ~   |
|   |                       | Virtu | al Router Properti        | ies   S         | static Routing | BGP OSPF        | EIGRP | ECMP Traffic | Zones    |                |         |        |   |                        |        |         |        |
|   |                       | 3 roi | utes                      |                 |                |                 |       |              |          |                | ٣       | Filter |   |                        |        |         | +      |
|   |                       | •     | NAME                      |                 |                | INTERFA         | CI    | IP TYPE      | NETWORKS |                | GATEWAY | P      | s | LA MONITOR             | METRIC |         | CTIONS |
|   |                       | 1     | StaticRoute_IP            | v4              |                | outside         | e     | IPv4         | 0.0.0/0  |                | 192.168 | .30.3  |   |                        | 1      |         |        |

FTD\_Create\_Static\_Route\_VRF\_Global

Step 7.2. Provide necessary information. Click **OK** button.

- Name: S2S\_leak\_blue
- Interface: inside\_blue (GigabitEthernet0/2)
- Networks: local\_blue\_192.168.20.0
- Gateway: Leave this item blank.

# Global Add Static Route

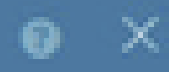

| Name<br>S2S_leak_blue                                                                                                    |                                                              |                                            |
|----------------------------------------------------------------------------------------------------|--------------------------------------------------------------|--------------------------------------------|
| Description                                                                                                    |                                                              | 4                                          |
| The selected interface belongs to a different virtual in<br>the route will cross virtual router boundaries, with the<br>router will leak into another virtual router. Proceed will | outer. If you creat<br>r fait, that traffic t<br>th caution. | te this static route,<br>form this virtual |
| Interface                                                                                                    | Belongs to d                                                 | ifferent Router                            |
| inside_blue (GigabitEthernet0/2) v                                                                                                    | 🖉 - 💠 vrt_bi                                                 | ue .                                       |
| Protocol                                                                                                    |                                                              |                                            |
| () IPv6                                                                                                    |                                                              |                                            |
| Networks<br>+                                                                                                    |                                                              |                                            |
| C tocal_blue_192.168.20.0                                                                                                    |                                                              |                                            |
| Gateway                                                                                                    |                                                              | Metric                                     |
| Please select a gateway                                                                                                    | ~                                                            | 1                                          |
| SLA Monitor Applicable only for IPv4 Protocol type                                                                                                    |                                                              |                                            |
| Please select an SLA Monitor                                                                                                    |                                                              | ~                                          |
|                                                                                                    | C44/2/10                                                     |                                            |
|                                                                                                    | and the life                                                 |                                            |

encryption aes-256 aes-192 aes integrity sha512 sha384 sha256 sha group 21 20 16 15 14 prf sha512 sha384 sha256 sha lifetime seconds 86400

Step 10. Create an IKEv2 ipsec-proposal that defines the same parameters configured on the FTD.

<#root>

```
crypto ipsec ikev2 ipsec-proposal
```

AES-SHA

```
protocol esp encryption aes-256 aes-192 aes
protocol esp integrity sha-512 sha-384 sha-256 sha-1
```

Step 11. Create an ipsec profile, referencing ipsec-proposal created in Step 10.

<#root>

```
crypto ipsec profile
```

demo\_ipsec\_profile

```
set ikev2 ipsec-proposal
```

AES-SHA

```
set security-association lifetime kilobytes 4608000 set security-association lifetime seconds 28800
```

Step 12. Create a group-policy allowing the IKEv2 protocol.

```
<#root>
group-policy
demo_gp_192.168.30.1
internal
group-policy demo_gp_192.168.30.1 attributes
vpn-tunnel-protocol ikev2
```

Step 13. Create a tunnel group for the peer FTD outside IP address, referencing the group-policy created in Step 12 and configuring the same pre-shared-key with FTD(created in Step 3.7).

```
tunnel-group 192.168.30.1 type ipsec-121
tunnel-group 192.168.30.1 general-attributes
default-group-policy
demo_gp_192.168.30.1
tunnel-group 192.168.30.1 ipsec-attributes
ikev2 remote-authentication pre-shared-key *****
ikev2 local-authentication pre-shared-key *****
```

Step 14. Enable IKEv2 on the outside interface.

crypto ikev2 enable outside

Step 15. Create virtual tunnel.

<#root>

```
interface Tunnel1
nameif demovti_asa
ip address 169.254.10.2 255.255.255.0
tunnel source interface outside
tunnel destination 192.168.30.1
tunnel mode ipsec ipv4
tunnel protection ipsec profile
```

demo\_ipsec\_profile

Step 16. Create static route.

```
route demovti_asa 192.168.10.0 255.255.255.0 169.254.10.1 1
route demovti_asa 192.168.20.0 255.255.255.0 169.254.10.1 1
route outside 0.0.0.0 0.0.0.0 192.168.40.3 1
```

### Verify

Use this section in order to confirm that your configuration works properly.

Step 1. Navigate to the CLI of FTD and ASA via console or SSH to verify the VPN status of phase 1 and phase 2 through commands **show crypto ikev2 sa** and **show crypto ipsec sa**.

FTD:

```
> system support diagnostic-cli
```

Attaching to Diagnostic CLI ... Press 'Ctrl+a then d' to detach. Type help or '?' for a list of available commands. ftdv742# ftdv742# show crypto ikev2 sa IKEv2 SAs: Session-id:4, Status:UP-ACTIVE, IKE count:1, CHILD count:1 Tunnel-id Local Remote 32157565 192.168.30.1/500 192.168.40.1/500 Encr: AES-CBC, keysize: 256, Hash: SHA512, DH Grp:21, Auth sign: PSK, Auth verify: PSK Life/Active Time: 86400/67986 sec Child sa: local selector 0.0.0.0/0 - 255.255.255.255/65535 remote selector 0.0.0.0/0 - 255.255.255.255/65535 ESP spi in/out: 0x4cf55637/0xa493cc83 ftdv742# show crypto ipsec sa interface: demovti Crypto map tag: \_\_vti-crypto-map-Tunnel1-0-1, seq num: 65280, local addr: 192.168.30.1 Protected vrf (ivrf): Global local ident (addr/mask/prot/port): (0.0.0.0/0.0.0/0/0) remote ident (addr/mask/prot/port): (0.0.0.0/0.0.0.0/0/0) current\_peer: 192.168.40.1 #pkts encaps: 30, #pkts encrypt: 30, #pkts digest: 30 #pkts decaps: 30, #pkts decrypt: 30, #pkts verify: 30 #pkts compressed: 0, #pkts decompressed: 0 #pkts not compressed: 30, #pkts comp failed: 0, #pkts decomp failed: 0 #pre-frag successes: 0, #pre-frag failures: 0, #fragments created: 0 #PMTUs sent: 0, #PMTUs rcvd: 0, #decapsulated frgs needing reassembly: 0 #TFC rcvd: 0, #TFC sent: 0 #Valid ICMP Errors rcvd: 0, #Invalid ICMP Errors rcvd: 0 #send errors: 0, #recv errors: 0 local crypto endpt.: 192.168.30.1/500, remote crypto endpt.: 192.168.40.1/500 path mtu 1500, ipsec overhead 94(44), media mtu 1500 PMTU time remaining (sec): 0, DF policy: copy-df ICMP error validation: disabled, TFC packets: disabled current outbound spi: A493CC83 current inbound spi : 4CF55637 inbound esp sas: spi: 0x4CF55637 (1291146807) SA State: active transform: esp-aes-256 esp-sha-512-hmac no compression in use settings ={L2L, Tunnel, IKEv2, VTI, } slot: 0, conn\_id: 13, crypto-map: \_\_vti-crypto-map-Tunnel1-0-1 sa timing: remaining key lifetime (kB/sec): (4055040/16867) IV size: 16 bytes replay detection support: Y Anti replay bitmap: 0x0000000 0x0000001 outbound esp sas: spi: 0xA493CC83 (2761149571) SA State: active transform: esp-aes-256 esp-sha-512-hmac no compression in use settings ={L2L, Tunnel, IKEv2, VTI, } slot: 0, conn\_id: 13, crypto-map: \_\_vti-crypto-map-Tunnel1-0-1

G

sa timing: remaining key lifetime (kB/sec): (4285440/16867)
IV size: 16 bytes
replay detection support: Y
Anti replay bitmap:
 0x00000000 0x00000001

ASA:

ASA9203# show crypto ikev2 sa IKEv2 SAs: Session-id:4, Status:UP-ACTIVE, IKE count:1, CHILD count:1 Tunnel-id Local Remote 26025779 192.168.40.1/500 192.168.30.1/500 Encr: AES-CBC, keysize: 256, Hash: SHA512, DH Grp:21, Auth sign: PSK, Auth verify: PSK Life/Active Time: 86400/68112 sec Child sa: local selector 0.0.0.0/0 - 255.255.255.255/65535 remote selector 0.0.0.0/0 - 255.255.255.255/65535 ESP spi in/out: 0xa493cc83/0x4cf55637 ASA9203# ASA9203# show cry ASA9203# show crypto ipsec sa interface: demovti\_asa Crypto map tag: \_\_vti-crypto-map-Tunnel1-0-1, seq num: 65280, local addr: 192.168.40.1 Protected vrf (ivrf): Global local ident (addr/mask/prot/port): (0.0.0.0/0.0.0/0/0) remote ident (addr/mask/prot/port): (0.0.0.0/0.0.0/0/0) current\_peer: 192.168.30.1 #pkts encaps: 30, #pkts encrypt: 30, #pkts digest: 30 #pkts decaps: 30, #pkts decrypt: 30, #pkts verify: 30 #pkts compressed: 0, #pkts decompressed: 0 #pkts not compressed: 30, #pkts comp failed: 0, #pkts decomp failed: 0 #pre-frag successes: 0, #pre-frag failures: 0, #fragments created: 0 #PMTUs sent: 0, #PMTUs rcvd: 0, #decapsulated frgs needing reassembly: 0 #TFC rcvd: 0, #TFC sent: 0 #Valid ICMP Errors rcvd: 0, #Invalid ICMP Errors rcvd: 0 #send errors: 0, #recv errors: 0 local crypto endpt.: 192.168.40.1/500, remote crypto endpt.: 192.168.30.1/500 path mtu 1500, ipsec overhead 94(44), media mtu 1500 PMTU time remaining (sec): 0, DF policy: copy-df ICMP error validation: disabled, TFC packets: disabled current outbound spi: 4CF55637 current inbound spi : A493CC83 inbound esp sas: spi: 0xA493CC83 (2761149571) SA State: active transform: esp-aes-256 esp-sha-512-hmac no compression in use settings ={L2L, Tunnel, IKEv2, VTI, } slot: 0, conn\_id: 4, crypto-map: \_\_vti-crypto-map-Tunnel1-0-1 sa timing: remaining key lifetime (kB/sec): (4101120/16804) IV size: 16 bytes

Step 2. Verify the route of VRF and Global on FTD.

ftdv742# show route

Codes: L - local, C - connected, S - static, R - RIP, M - mobile, B - BGP D - EIGRP, EX - EIGRP external, O - OSPF, IA - OSPF inter area N1 - OSPF NSSA external type 1, N2 - OSPF NSSA external type 2 E1 - OSPF external type 1, E2 - OSPF external type 2, V - VPN i - IS-IS, su - IS-IS summary, L1 - IS-IS level-1, L2 - IS-IS level-2 ia - IS-IS inter area, \* - candidate default, U - per-user static route o - ODR, P - periodic downloaded static route, + - replicated route SI - Static InterVRF, BI - BGP InterVRF Gateway of last resort is 192.168.30.3 to network 0.0.00

```
S* 0.0.0.0 0.0.0.0 [1/0] via 192.168.30.3, outside
C 169.254.10.0 255.255.255.0 is directly connected, demovti
L 169.254.10.1 255.255.255 is directly connected, demovti
SI 192.168.10.0 255.255.255.0 [1/0] is directly connected, inside_red
SI 192.168.20.0 255.255.255.0 [1/0] is directly connected, inside_blue
C 192.168.30.0 255.255.255.0 is directly connected, outside
L 192.168.30.1 255.255.255 is directly connected, outside
```

ftdv742# show route vrf vrf\_blue

Routing Table: vrf\_blue Codes: L - local, C - connected, S - static, R - RIP, M - mobile, B - BGP D - EIGRP, EX - EIGRP external, O - OSPF, IA - OSPF inter area N1 - OSPF NSSA external type 1, N2 - OSPF NSSA external type 2 E1 - OSPF external type 1, E2 - OSPF external type 2, V - VPN i - IS-IS, su - IS-IS summary, L1 - IS-IS level-1, L2 - IS-IS level-2 ia - IS-IS inter area, \* - candidate default, U - per-user static route o - ODR, P - periodic downloaded static route, + - replicated route SI - Static InterVRF, BI - BGP InterVRF Gateway of last resort is not set

| С  | 192.168.20.0 255.255.255.0 is directly connected, inside_blue   |
|----|-----------------------------------------------------------------|
| L  | 192.168.20.1 255.255.255.255 is directly connected, inside_blue |
| SI | 192.168.50.0 255.255.255.0 [1/0] is directly connected, demovti |

```
Routing Table: vrf_red
Codes: L - local, C - connected, S - static, R - RIP, M - mobile, B - BGP
       D - EIGRP, EX - EIGRP external, O - OSPF, IA - OSPF inter area
       N1 - OSPF NSSA external type 1, N2 - OSPF NSSA external type 2
       E1 - OSPF external type 1, E2 - OSPF external type 2, V - VPN % \left( {{\left[ {{{\rm{T}}_{\rm{T}}} \right]_{\rm{T}}}} \right)
       i - IS-IS, su - IS-IS summary, L1 - IS-IS level-1, L2 - IS-IS level-2
       ia - IS-IS inter area, * - candidate default, U - per-user static route
       o - ODR, P - periodic downloaded static route, + - replicated route
       SI - Static InterVRF, BI - BGP InterVRF
Gateway of last resort is not set
С
         192.168.10.0 255.255.255.0 is directly connected, inside_red
         192.168.10.1 255.255.255.255 is directly connected, inside_red
1
SI
         192.168.50.0 255.255.255.0 [1/0] is directly connected, demovti
```

Step 3. Verify ping test.

Before ping, check the counters of show crypto ipsec sa | inc interface:|encap|decap on FTD.

In this example, Tunnel1 shows 30 packets for both encapsulation and decapsulation.

```
ftdv742# show crypto ipsec sa | inc interface:|encap|decap
interface: demovti
    #pkts encaps: 30, #pkts encrypt: 30, #pkts digest: 30
    #pkts decaps: 30, #pkts decrypt: 30, #pkts verify: 30
    #PMTUs sent: 0, #PMTUs rcvd: 0, #decapsulated frgs needing reassembly: 0
ftdv742#
```

Client1 ping Client3 successfully.

```
Client1#ping 192.168.50.10
Type escape sequence to abort.
Sending 5, 100-byte ICMP Echos to 192.168.50.10, timeout is 2 seconds:
!!!!!
Success rate is 100 percent (5/5), round-trip min/avg/max = 5/299/620 ms
```

Client2 ping Client3 successfully.

```
Client2#ping 192.168.50.10
Type escape sequence to abort.
Sending 5, 100-byte ICMP Echos to 192.168.50.10, timeout is 2 seconds:
!!!!!
Success rate is 100 percent (5/5), round-trip min/avg/max = 11/297/576 ms
```

Check the counters of show crypto ipsec sa | inc interface:|encap|decap on FTD after ping successfully.

In this example, Tunnel1 shows 40 packets for both encapsulation and decapsulation after a successful ping. Additionally, both counters increased by 10 packets, matching the 10 ping echo requests, indicating that the ping traffic successfully passed through the IPSec tunnel.

```
ftdv742# show crypto ipsec sa | inc interface:|encap|decap
interface: demovti
    #pkts encaps: 40, #pkts encrypt: 40, #pkts digest: 40
    #pkts decaps: 40, #pkts decrypt: 40, #pkts verify: 40
    #PMTUs sent: 0, #PMTUs rcvd: 0, #decapsulated frgs needing reassembly: 0
```

### Troubleshoot

This section provides information you can use in order to troubleshoot your configuration.

You can use those debug commands to troubleshoot the VPN section.

```
debug crypto ikev2 platform 255
debug crypto ikev2 protocol 255
debug crypto ipsec 255
debug vti 255
```

You can use those debug commands to troubleshoot the route section.

debug ip routing

### Reference

Cisco Secure Firewall Device Manager Configuration Guide, Version 7.4

Cisco Secure Firewall ASA VPN CLI Configuration Guide, 9.20